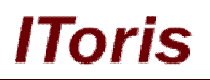

# Countdown Anywhere for Magento

# **User Guide**

version 1.0

created by "IToris"

IToris

Please, visit us at: http://www.itoris.com or contact directly by email: sales@itoris.com

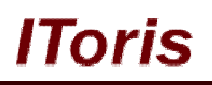

## **Table of contents**

| 1. Introduction                                 |    |
|-------------------------------------------------|----|
| 1.1. Purpose                                    |    |
| 2. Installation and License                     |    |
| 2.1. System Requirements                        |    |
| 2.2. Installation                               |    |
| 2.3. License                                    | 4  |
| 3. How to Use                                   |    |
| 3.1. Types of Countdowns                        |    |
| 3.1.1. Website Launch Countdown                 |    |
| 3.1.2. Product Special Price Countdown          |    |
| 3.1.2.1. In Future                              |    |
| 3.1.2.2. Available Now                          |    |
| 3.1.3. Inventory Countdown                      | 9  |
| 3.1.3.1. Limited In-stock Products              |    |
| 3.1.3.2. Out-of-Stock Products - When to Expect | 11 |
| 3.1.4. Widget Countdowns                        | 12 |
| 3.1.4.1. Embed Countdown into CMS Page          |    |
| 3.1.4.2. Embed Countdown into Static Block      | 13 |

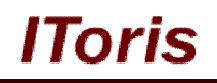

## 1. Introduction

#### 1.1. Purpose

This document is a **User Guide** for Countdown Anywhere module for Magento. It describes how work with the extension.

This module adds countdowns literary anywhere on your website - on product pages, as blocks, on CMS pages, as a gig for 'under development' website. You can set it to a date or bind to a special event. Among events there can be - special price now of in future, product availability now or in future, as well as any planned sales, promotions and events.

### 2. Installation and License

#### 2.1. System Requirements

The extension works under Magento from 1.4.x and higher. The extension works with Apache 1.3.x and higher, PHP 5, Linux or IIS.

The extension's correct work is guaranteed with the following browsers:

- IE7, IE8, IE9
- FireFox 4.x, 5.x
- Google Chrome 15.x
- Safari 5.x

The correct work with other Magento versions, other browsers and Apache/PHP versions is not guaranteed.

#### 2.2. Installation

All our Magento extensions and templates are installed via IToris Installer.

Download IToris Installer from here <u>http://www.itoris.com/itoris-magento-installer.html</u> and un-pack to the root of your website. It will then appear in menu System ->IToris extensions -> IToris Installer.

Open it and you will see all our Magento Extensions and Templates, both installed and available. You can install, update and un-install them with one click now.

Find "We Miss You" Alerts in the list of extensions and press **Install** button. It will ask for the license key that you will receive after the purchase. Enter the key and submit. The extension will be installed. It will be available in menu **System ->IToris extensions -> Countdown Anywhere.** 

| Mager        | nto <sup>-</sup> Adr | nin Panel    | GI       | obal Record Sear | ch         | Logged      | in as admin | Wednesday, A      | ugust 1, 2012   <u>Try</u> | / Magento Go for Free   Log Out |
|--------------|----------------------|--------------|----------|------------------|------------|-------------|-------------|-------------------|----------------------------|---------------------------------|
| ashboard     | Sales                | Catalog      | Mobile   | Customers        | Promotions | Newsletter  | CMS         | Reports           | System                     | ③ Get help for this page        |
|              |                      |              |          |                  |            |             |             |                   | My Account                 |                                 |
| hboard       |                      |              |          |                  |            |             |             |                   | Notifications              |                                 |
|              |                      |              |          |                  |            |             |             |                   | IToris Extension           | <u>م</u>                        |
| oose Store V | iew: All St          | tore Views 👻 | 0        |                  |            |             |             |                   | Tools                      | IToris Installer                |
|              |                      | 10-0         | -        |                  |            |             |             |                   | Web Services               | Registration Fields Manag       |
| Lifotimo S   | aloc                 |              |          |                  |            |             |             |                   | Design                     | Sale Labels                     |
| Lifeume 3    | ales                 |              |          |                  |            | -           |             |                   | Import/Export              | Countdown Anywhere              |
|              |                      | \$0.0        | 00       |                  |            | Char        | is disable  | d. If you want te | Manage Curren              | ncy 🖌                           |
| Auorago O    | rdore                |              |          |                  |            |             |             |                   | Transactional E            | Emails                          |
| Average O    | Iueis                |              |          |                  |            | Revenue     |             | Tax               | Custom Variabl             | les                             |
|              |                      | \$0.0        | 00       |                  |            | \$0.00      | \$          | 0.00              | Permissions                | 4                               |
|              |                      |              |          |                  |            |             |             |                   | Magento Conne              | ect 🖌                           |
| Last 5 Ord   | ers                  |              |          | Creation         |            | Bestsellers | Most Vie    | wed Products      | Cache Manage               | ment                            |
| Customer     |                      | Iter         | ms       | Grand Total      |            | Customers   |             |                   | Index Managem              | nent                            |
|              |                      | No records   | s found. |                  |            |             |             |                   | Manage Stores              |                                 |
|              |                      |              |          |                  | Pr         | oduct Name  |             | Price             | Order Statuses             |                                 |
| Last 5 Sea   | rch Terms            |              |          |                  |            |             |             | No records        | Configuration              |                                 |
| Search Terr  | n                    | Res          | sults    | Number of Us     | es         |             |             |                   |                            |                                 |
| APPLE        |                      |              |          | 4 5              | 17         |             |             |                   |                            |                                 |

Horis

#### 2.3. License

Countdown Anywhere extension is website-dependent. By 'website' here we understand the website in Magento terms. Under one Magento installation one license key of the extension can activate all stores/storeviews within one website.

If your configuration has several Magento websites - a separate license will be required for each.

You can switch the license from one website to another – login to <u>http://www.itoris.com</u> using the credentials you will receive after the purchase. Go to **My Downloads** area, find your key there and reset it from the current website. Then use it again to activate another website.

The license also includes free life-time updates for the extension.

### 3. How to Use

#### 3.1. Types of Countdowns

There are several types of countdowns available. Depending on the type there are different settings of the countdown to be selected.

- Website Launch countdown
- Product special price available now
- Product special price available in future
- Inventory countdown
- Availability countdown
- Widget countdown

#### 3.1.1. Website Launch Countdown

This countdown creates a gag ("Coming Soon" page) instead of the main page of the website. It shows how much time is left till the lunch of the website.

To set this countdown select in admin area System -> IToris Extensions -> Countdown Anywhere on the page switch to the tab Site Launch:

IToris

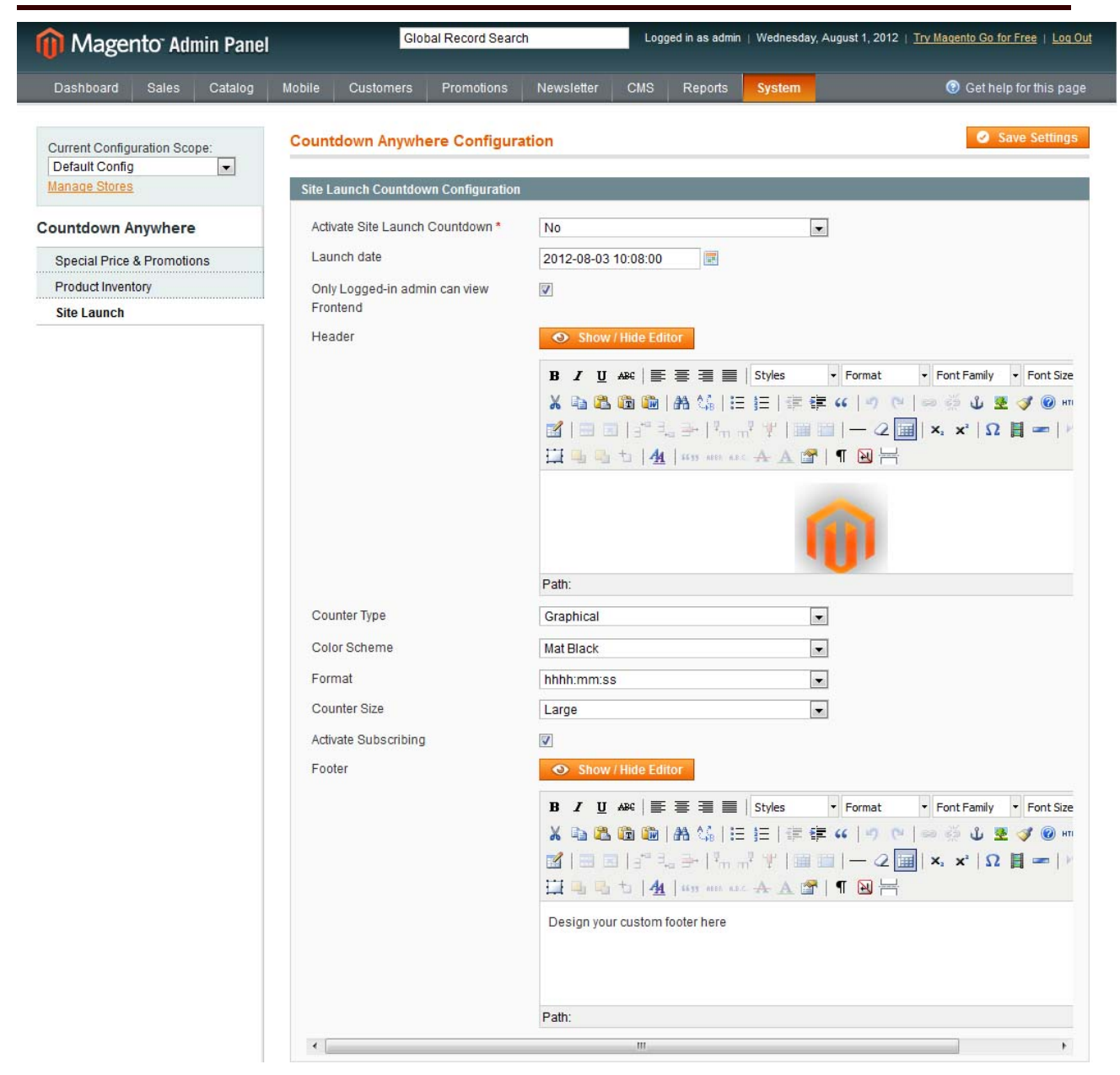

Activate Site Launch Countdown - when you select yes, your customers will see the gig ("Coming Soon" page) with the countdown instead of the main page.

**Launch date** - this is the date and time of the finishing point for the countdown. So for example if your launch is in 10 hours, countdown will start from 10 hours and will count down until 00:00 is reached. When 00:00 is reached - the "Coming soon" page disappears and the site starts functioning as usually.

**Only Logged-in admin can view Frontend** - if this checkbox is checked, then only administrators that are currently logged in to the back-end in the same browser (shared session) will see the front-end. The rest of users will see the gig with the countdown.

If unchecked - everybody sees the gig with the countdown via <u>http://www.mysite.com</u> URL, yet the main page is available via <u>http://www.mysite.com/index.php</u> and is the starting point to the rest of the pages.

**Header** - this is an area to create any header of the Coming Soon page. There is a WYSIWYG editor, where you can add text, images, links, can style it the way you want. There is a default (Magento's) logo there.

**Counter Type** - there are two types of countdown available: text and graphic. Please select the preferable one.

**Color Scheme** - select the design of the countdown you want, 11 color schemes are available.

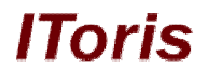

Format - the display format of the countdown, should it display days, hours, minutes and seconds.

Counter Size - select between small, medium and large sizes.

**Activate Subscribing** - this is a standard Magento Newsletter functionality, available on Coming Soon page. Customers can enter their email address and subscribe to the newsletters.

**Footer** - here you can create any footer of the page you wish. Again the WYSIWYG editor is available, you can add text, images, links, etc.

#### 3.1.2. Product Special Price Countdown

There are 2 countdowns to be displayed on product pages. They can be activated simultaneously.

The first one is displayed when special product price is set in future - it will show how much time is left till this price.

The second one shows the time left for a proposal. The price is special already, the counter displays how long it will stay special.

Both counters are available on the same page System -> IToris Extensions -> Countdown Anywhere under the tab Special Price & Promotions:

| Current Configuration Scope: | Countdown Anywhere Configura         | tion                                                                                                    | Save S   |
|------------------------------|--------------------------------------|----------------------------------------------------------------------------------------------------|----------|
| Manage Stores                | Product View Special Price Countdow  | n Configuration                                                                                                    |          |
| ountdown Anywhere            | Activate Countdown To Offer Start *  | Yes                                                                                                    |          |
| Special Price & Promotions   | Intro Text                           | <span style="color:#aa00aa;f&lt;/td&gt;&lt;td&gt;font-size:14px;">Special Price</span>                                                    |          |
| Product Inventory            |                                      | {special_price} will be availab                                                                                                    | ne m     |
| Site Launch                  |                                      |                                                                                                    |          |
|                              |                                      | ▲ allows HTML Tags                                                                                                    |          |
|                              | Counter Type                         | Textual                                                                                                    | •        |
|                              | Color Scheme                         | Blue                                                                                                    |          |
|                              | Format                               | SSSS                                                                                                    |          |
|                              | Counter Size                         | Medium                                                                                                    | ×        |
|                              | Activate Countdown To Offer Finish * | Yes                                                                                                    | <b>•</b> |
|                              | Intro Text                           | <span style="color:#aa00aa;f&lt;br&gt;offer! Time remaining:&lt;/span&lt;/td&gt;&lt;td&gt;iont-size:14px;">Don't miss the<br/>&gt;</span> |          |
|                              |                                      |                                                                                                    |          |
|                              |                                      | ▲ allows HTML Tags                                                                                                    |          |
|                              | Counter Type                         | Textual                                                                                                    | •        |
|                              | Color Scheme                         | Red Black                                                                                                    | ·        |
|                              | Format                               | dd hh:mm:ss                                                                                                    |          |
|                              | Counter Size                         | Medium                                                                                                    |          |

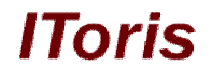

#### 3.1.2.1. In Future

This countdown is displayed on product pages when there is a special price expected in future.

| Choose Store View:  | 🧐 22" Syncmaster LCD Me | onitor (Monitors) |                |          |           |            |               |
|---------------------|-------------------------|-------------------|----------------|----------|-----------|------------|---------------|
| Default Values      | . @                     | Back Reset        | 🙁 Delete 🕒 Du  | Iplicate | Save C    | Save and ( | Continue Edit |
| Product Information | Prices                  |                   |                |          |           | Create Ne  | w Attribute   |
| General             |                         | -                 |                |          |           |            | 1             |
| Prices              | Price *                 | 399.99            |                |          |           |            | [GLOBAL]      |
| Meta Information    | Oraun Brian             | [USD]             | Customer Group | Drice    |           | Action     |               |
| Images              | Group Price             | Website           | Customer Group | FILC     | Add Gro   | un Drice   |               |
| Description         |                         |                   |                |          | V Add Ord | up Price   |               |
| Design              | Cost                    |                   |                |          |           |            | [GLOBAL]      |
| Recurring Profile   |                         | [USD]             |                |          |           |            |               |
| Gift Options        | Tier Price              | Website           | Customer Group | Qty      | Price     | Action     |               |
| Inventory           |                         |                   |                |          | 0         | Add Tier   |               |
| Websites            | Special Price           | 300.00            |                |          |           |            | [GLOBAL]      |
| Categories          |                         | [USD]             |                |          |           |            |               |
| Related Products    | Special Price From Date | 08/30/2012        |                |          |           |            | [GLOBAL]      |
| Up-sells            | Special Price To Date   | 09/4/2012         |                |          |           |            | [GLOBAL]      |

When activated, it will be shown on the products that have <u>Special Price</u> filed populated, and <u>Special Price</u> From Date a date in future.

To activate this countdown please select Activate Countdown To Offer Start = yes

| ctivate Countdown To Offer Start*      | Yes                                                                                                    |
|----------------------------------------|----------------------------------------------------------------------------------------------------|
| ntro Text                              | <span style="color:#aa00aa;font-size:14px,">Special Price<br/>{special_price} will be available in</span> |
|                                        |                                                                                                    |
|                                        | :<br>▲ allows HTML Tags                                                                                   |
| Counter Type                           | ▲ allows HTML Tags                                                                                        |
| Counter Type<br>Color Scheme           | <ul> <li>▲ allows HTML Tags</li> <li>Textual</li> <li>Blue</li> </ul>                                     |
| Counter Type<br>Color Scheme<br>Format | A allows HTML Tags Textual ■ Blue ■ SSSS ■                                                                |

Intro Text is the text that will be displayed near the countdown.

Counter Type - 2 types of counters are available - text and graphic.

Color Scheme - select the design of the counter

Format - the display format of the countdown, should it display days, hours, minutes and seconds.

Counter Size - select between small, medium and large sizes.

As a result, all products where you have set special price in future will get the countdowns. The look will depend on your selected settings, for example:

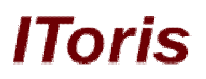

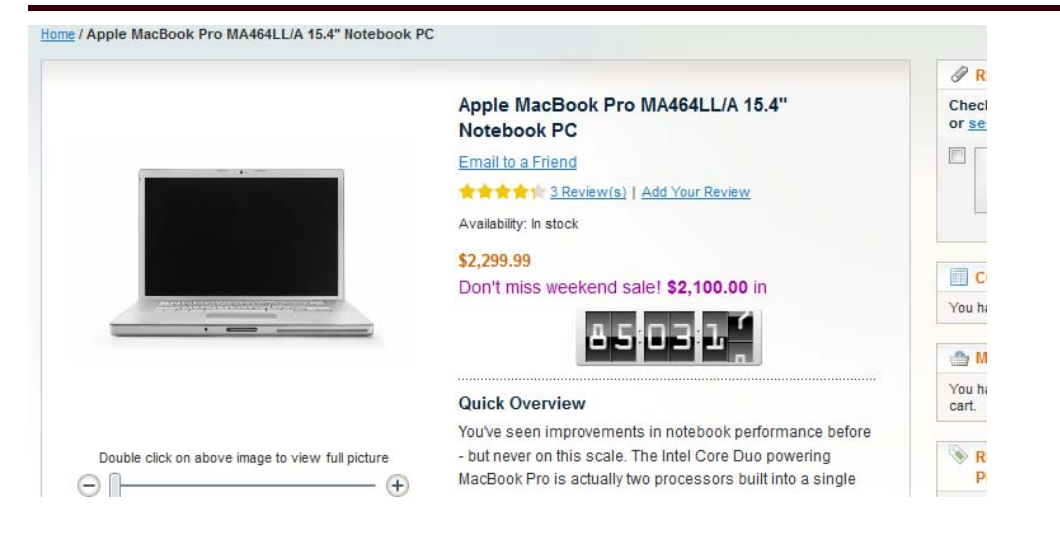

#### 3.1.2.2. Available Now

This countdown is displayed on product pages when there is a special price set for a limited time. This price is available already and will last till a set date.

| Choose Store View:<br>Default Values | Apple MacBook Pro MA    | 464LL/A 15.4" Notes | oook PC (Computer) | iplicate 🥑 | Save 🥑     | Save and ( | Continue Edit |
|--------------------------------------|-------------------------|---------------------|--------------------|------------|------------|------------|---------------|
| Product Information                  | Prices                  |                     |                    |            | G          | Create Ne  | w Attribute   |
| General                              |                         | ·                   |                    |            |            |            | 1             |
| Prices                               | Price                   | 2299.99             |                    |            |            |            | [GLOBAL]      |
| Meta Information                     | Onum Drive              | [USD]               | Customer Crown     | Deine      |            | Action     |               |
| Images                               | Group Price             | website             | Customer Group     | Price      | Add Grou   | Action     |               |
| Descriptions                         |                         |                     |                    |            | O Add Grou | ip Price   |               |
| Computer Attributes                  | Cost                    |                     |                    |            |            |            | [GLOBAL]      |
| Design                               |                         | [USD]               |                    |            |            |            |               |
| Recurring Profile                    | Tier Price              | Website             | Customer Group     | Qty        | Price      | Action     |               |
| Gift Options                         |                         |                     |                    |            | <b>O</b> A | dd Tier    |               |
| Inventory                            | Special Price           | 2100.00             |                    |            |            |            | [GLOBAL]      |
| Websites                             |                         | [USD]               |                    |            |            |            |               |
| Categories                           | Special Price From Date | 08/1/2012           |                    |            |            |            | [GLOBAL]      |
| Related Products                     | Special Price To Date   | 08/23/2012          |                    |            |            |            | [GLOBAL]      |

When activated, this counter will be displayed on all products that have <u>Special Price</u> field populated, <u>Special Price From Date</u> in the past and <u>Special Price To Date</u> in the future.

To activate this countdown please select Activate Countdown To Offer Finish = yes

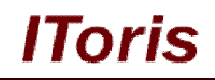

| Activate Countdown To Offer Finish*    | Yes                                                                                                    |   |
|----------------------------------------|----------------------------------------------------------------------------------------------------|---|
| Intro Text                             | <span style="color:#aa00aa;font-si&lt;br&gt;offer! Time remaining:&lt;/span&gt;&lt;/td&gt;&lt;td&gt;ze:14px,">Don't miss the</span> |   |
|                                        |                                                                                                    |   |
|                                        | ▲ allows HTML Tags                                                                                                    |   |
| Counter Type                           | ▲ allows HTML Tags<br>Textual                                                                                                    |   |
| Counter Type<br>Color Scheme           | ▲ allows HTML Tags<br>Textual<br>Red Black                                                                                          | : |
| Counter Type<br>Color Scheme<br>Format | <ul> <li>allows HTML Tags</li> <li>Textual</li> <li>Red Black</li> <li>dd hh:mm:ss</li> </ul>                                       |   |

Intro Text is the text that will be displayed near the countdown.

**Counter Type** - 2 types of counters are available - text and graphic.

Color Scheme - select the design of the counter

Format - the display format of the countdown, should it display days, hours, minutes and seconds.

Counter Size - select between small, medium and large sizes.

As a result, all products that currently have special price available (and this price is limited in time) will get the countdowns. The look will depend on your selected settings, for example:

|                                                  |                                                         | 9     |
|--------------------------------------------------|---------------------------------------------------------|-------|
|                                                  | Apple MacBook Pro MA464LL/A 15.4"                       | Che   |
|                                                  | NOTEBOOK PC                                             |       |
|                                                  | Email to a Friend                                       |       |
| and the second second                            | Add Your Review 3 Review (s)   Add Your Review          |       |
|                                                  | Availability: In stock                                  | 1     |
|                                                  | Regular Price: \$2,299,99                               |       |
|                                                  | Special Price: \$2,100.00                               |       |
| · · · · · · · · · · · · · · · · · · ·            | Don't miss the offer! Time remaining:                   | You   |
|                                                  | 3 6 5 2 3 4                                             |       |
|                                                  |                                                         | You   |
|                                                  | Quick Overview                                          | cart. |
| Double click on above image to view full picture | You've seen improvements in notebook performance before |       |
|                                                  | - but never on this scale. The Intel Core Duo powering  |       |

#### 3.1.3. Inventory Countdown

There are two countdowns for products' inventory. They can be activated simultaneously.

The first one is displayed when the set minimum of in-stock products has been reached (only 5 products left, for example).

The second one is displayed on out of stock products only. If there are bestsellers that a temporary out of stock, this countdown can be set to display when the product is available again and how many products are in stock.

**IToris** 

Both counters are available on the same page System -> IToris Extensions -> Countdown Anywhere under the tab Product Inventory:

| Magento <sup>-</sup> Admin Panel               | Global Record                       | Search                                                                                                    | Logged in as admin   Friday, August 3, 20                                  | 012   <u>Try Magento Go for Free</u>   <u>Log Out</u> |
|------------------------------------------------|-------------------------------------|----------------------------------------------------------------------------------------------------|----------------------------------------------------------------------------|-------------------------------------------------------|
| Dashboard Sales Catalog M                      | Iobile Customers Promotions         | Newsletter CMS                                                                                                    | Reports System                                                             | ③ Get help for this page                              |
| Latest Message: New version 1.0.1 of Sale      | Labels is available. Read details   |                                                                                                    | You have 1 notice un                                                       | nread message(s). <u>Go to messages inbox</u>         |
| Current Configuration Scope:<br>Default Config | Countdown Anywhere Configur         | ration                                                                                                    |                                                                            | Save Settings                                         |
| Manage Stores                                  | Product View Inventory Countdown C  | onfiguration                                                                                                    |                                                                            |                                                       |
| Countdown Anywhere                             | Activate Inventory Countdown *      | Yes                                                                                                    | •                                                                          |                                                       |
| Special Price & Promotions                     | Format*                             | <div color:#c10280<="" style="border:1p&lt;/td&gt;&lt;td&gt;x solid #AAAAAA;&lt;/td&gt;&lt;td&gt;&lt;/td&gt;&lt;/tr&gt;&lt;tr&gt;&lt;td&gt;Product Inventory&lt;/td&gt;&lt;td&gt;&lt;/td&gt;&lt;td&gt;style=" td=""><td>2 &gt;<b style="color:red">Don't miss!</b><br/>)"&gt;Only {qty} items available!</td></div> | 2 > <b style="color:red">Don't miss!</b><br>)">Only {qty} items available! | <0                                                    |
| Site Launch                                    |                                     |                                                                                                    |                                                                            |                                                       |
|                                                |                                     |                                                                                                    |                                                                            |                                                       |
|                                                |                                     |                                                                                                    |                                                                            |                                                       |
|                                                |                                     | ▲ allows HTML Tags                                                                                                    |                                                                            |                                                       |
|                                                | Minimum Inventory to Display*       | 5                                                                                                    |                                                                            |                                                       |
|                                                |                                     |                                                                                                    |                                                                            |                                                       |
|                                                | And the Decision of Annulis Million |                                                                                                    |                                                                            |                                                       |
|                                                | Countdown *                         | Yes                                                                                                    | •                                                                          |                                                       |
|                                                | Intro Text                          | <pre><span style="color:#a available in stock in:&lt;/pre&gt;&lt;/th&gt;&lt;th&gt;aa00aa;font-size:14px;">Product will be<br/></span></pre>                                                                                                    |                                                                            |                                                       |
|                                                |                                     |                                                                                                    |                                                                            |                                                       |
|                                                |                                     |                                                                                                    |                                                                            |                                                       |
|                                                |                                     |                                                                                                    |                                                                            |                                                       |
|                                                |                                     |                                                                                                    |                                                                            |                                                       |
|                                                |                                     | ▲ allows HTML Tags                                                                                                    |                                                                            |                                                       |
|                                                | Counter Type                        | Graphical                                                                                                    | •                                                                          |                                                       |
|                                                | Color Scheme                        | Red Black                                                                                                    | •                                                                          |                                                       |
|                                                | Format                              | dd hh:mm:ss                                                                                                    | •                                                                          |                                                       |
|                                                | Counter Size                        | Medium                                                                                                    |                                                                            |                                                       |
|                                                |                                     |                                                                                                    |                                                                            |                                                       |

#### 3.1.3.1. Limited In-stock Products

This countdown is displayed when there is a limited quantity of a product left. It will show how many items are left.

To activate this countdown select **Activate Inventory Countdown = yes**. **Format** - what to be displayed in the countdown. HTML tags are allowed here. **Minimum Inventory to Display** - starting from which quantity of the product the countdown should be displayed. Leave 0 if you want the counter to be displayed all the time.

The final look of the countdown will depend on your settings, for example:

## IToris

## **CMS and e-Commerce Solutions**

| Ottoman                                               | Ch |
|-------------------------------------------------------|----|
| Email to a Friend                                     | or |
| Add Your Review                                       |    |
| Don't miss!                                           |    |
| Only 3 items available!                               | -  |
| \$299.99                                              |    |
| Qty: 0 Add to Cart OR Add to Wishlist Add to Compare  | Yo |
| Quick Overview                                        |    |
| With durable solid wood framing, generous padding and | Yo |
| plush stain-resistant microfiber upholstery.          |    |
|                                                       |    |

#### 3.1.3.2. Out-of-Stock Products - When to Expect

This countdown is displayed when a product is currently out of stock, it is expected soon. To display this countdown open the product in admin area for editing and select its <u>Inventory</u> tab.

The product should have **Stock Availability = Out of stock**. This will activate a new area *Product Availability Countdown Options.* 

| Choose Store View:<br>Default Values | ② 22" Syncmaster LCD Monit              | tor (Monitors)                • Back Reset               © Delete               © Duplicate                                         | Save Save and Continue Edit |
|--------------------------------------|-----------------------------------------|----------------------------------------------------------------------------------------------------|-----------------------------|
| Product Information                  | Inventory                               |                                                                                                    |                             |
| General                              | Manage Stock                            | Yes                                                                                                    | [GLOBAL]                    |
| Prices                               |                                         | ✓ Use Config Settings                                                                                                    |                             |
| Meta Information                     | Qty*                                    | 0                                                                                                    | [GLOBAL]                    |
| Images                               | Oty for Itom's Status to Recome         |                                                                                                    | IGLOBALL                    |
| Description                          | Out of Stock                            | Use Config Settings                                                                                                    | [GLODAL]                    |
| Design                               | Minimum Oh Allowed in                   |                                                                                                    | TOLORALI                    |
| Recurring Profile                    | Shopping Cart                           | U<br>I Lise Config Settings                                                                                                    | [GLOBAL]                    |
| Gift Options                         |                                         | V Ose coning Settings                                                                                                    |                             |
| Inventory                            | Maximum Qty Allowed in<br>Shopping Cart | 10000                                                                                                    | [GLOBAL]                    |
| Websites                             |                                         | V Ose Comig Settings                                                                                                    |                             |
| Categories                           | Qty Uses Decimais                       | No                                                                                                    | [GLOBAL]                    |
| Palatad Products                     | Backorders                              | No Backorders 👻                                                                                                    | [GLOBAL]                    |
|                                      |                                         | Vse Config Settings                                                                                                    |                             |
| Op-sells                             | Notify for Quantity Below               | 1                                                                                                    | [GLOBAL]                    |
| Cross-sells                          |                                         | Use Config Settings                                                                                                    |                             |
| Product Reviews                      | Enable Qty Increments                   | No                                                                                                    | [GLOBAL]                    |
| Product Tags                         |                                         | Vse Config Settings                                                                                                    |                             |
| Customers Tagged Product             | Stock Availability                      | Out of Stock                                                                                                    | [GLOBAL]                    |
| Custom Options                       | Product Availability Countdown Opt      | ions                                                                                                    |                             |
| Sale Labels                          |                                         |                                                                                                    |                             |
|                                      | In-Store Delivery Date                  |                                                                                                    |                             |
|                                      | Qty to be delivered                     |                                                                                                    |                             |
|                                      |                                         | Note: If the fields specified and the Product Availability                                                                          |                             |
|                                      |                                         | Countdown is active ( <u>check here</u> ) the product will get<br>the 'In Stock' status and the quantity indicated<br>automatically |                             |

Set the planned date when the product is available back and the planned quantity of the product.

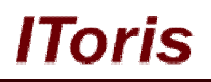

#### 3.1.4. Widget Countdowns

There are 2 types of widgets countdowns available - the one that can be embedded into CMS pages and the one that can be embedded into Magento modules.

Both have similar functionality.

Both countdowns imply there is an alternative content displayed temporarily. For example, there are 2 days left till summer sales - for these two days a static block on the main page will display summer sale ad and countdown, and as soon as the sale starts - there is no more countdown and other content is displayed.

The module allows creating this alternative content all together, not only embedding countdown.

#### 3.1.4.1. Embed Countdown into CMS Page

To insert countdowns into a CMS page open this page for editing. There will be a new tab - <u>Alternative</u> <u>Content</u> tab.

Alternative Content is what will be displayed for the set period of time instead of the regular content. This is not limited by the countdown only - there can be another title, texts, images, etc. on the page.

Alternative Content page has the following fields/areas:

- Activate Alternative Content if this checkbox is checked, then the regular content is substituted with the alternative one
- Content Heading the title of the page for the alternative content
- Stop publishing on the date will which the alternative content will be displayed and the countdown will work
- WYSIWYG Editor here you can add content as with a regular Magento CMS page. Here you can also insert countdown as a widget:

| Page Information    | Ĭ | 📰 Edit Page 'Home page'                                                                                    | Back Reset Delete Page Save Page Save and Continue Edit                                                                                                    |
|---------------------|---|----------------------------------------------------------------------------------------------------|----------------------------------------------------------------------------------------------------|
| Page Information    |   |                                                                                                    |                                                                                                    |
| Content             |   | Content                                                                                                    |                                                                                                    |
| Alternative Content | 8 | Activate Alternative Content                                                                               |                                                                                                    |
| Design<br>Meta Data |   | Content Heading<br>Stop publishing on<br>Show / Hide Editor                                                | Summer Sale Coming Soon! 2012-08-11 12:46:28                                                                                                    |
|                     |   |                                                                                                    | 事事■  Styles ▼ Paragraph ▼ Font Family ▼ Font Size ▼<br> 注注  注信  注信 に 「                                                                                                    |
|                     |   | Don't miss out great sales. Lor<br>sed diam nonummy nibh <u>euisr</u><br>suscipit lobortis nisl ut aliquip | rem ipsum dolor sit amet, consectetuer adipiscing elit,<br><u>mod tincidunt</u> ut laoreet dolore magna aliquam erat volutpat. Ut wisi enim ad minim veniam, quis nostrud exerci tation ullamcorper<br>ex ea commodo consequat. |
|                     |   | Questions/Answer<br>Stress Guestions/Answer<br>USER GUIDE                                                  |                                                                                                    |

Select **IToris Countdown Anywhere** among the list of available widgets, and its additional settings will be displayed.

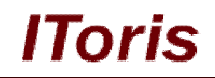

| sert Widget      |                                                   |                 |
|------------------|---------------------------------------------------|-----------------|
| Widget Insertion |                                                   | 🗰 Insert Widget |
| Widget           |                                                   |                 |
| Widget Type *    | IToris Countdown anywhere  Adds a countdown block |                 |
| Widget Options   |                                                   |                 |
| Counter Type *   | Textual                                           |                 |
| Color Scheme *   | Blue                                              |                 |
| Format*          | dd hh:mm:ss                                       |                 |
|                  |                                                   |                 |

Counter Type - 2 types of counters are available - text and graphic.

Color Scheme - select the design of the counter

Format - the display format of the countdown, should it display days, hours, minutes and seconds.

Counter Size - select between small, medium and large sizes.

#### 3.1.4.2. Embed Countdown into Static Block

To insert countdowns into a Static Block open this block for editing. There will be a new area at the bottom of the page - <u>Alternative Content</u>.

**Alternative Content** is what will be displayed for the set period of time instead of the regular content. This is not limited by the countdown only - there can be another title, texts, images, etc. on the page. The whole block can be substituted for the set period of time to display a special promotion, sale and so on.

Alternative Content area has the following fields:

- Activate Alternative Content if this checkbox is checked, then the regular content is substituted with the alternative one
- Stop publishing on the date will which the alternative content will be displayed and the countdown will work
- WYSIWYG Editor here you can add content as with a regular Magento static block. Here you can also insert countdown as a widget:

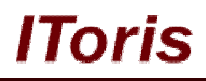

Elit Block 'Cellphones Landing'

| General Information                                                     |                                                                                                    |
|-------------------------------------------------------------------------|----------------------------------------------------------------------------------------------------|
| Block Title *                                                           | Cellphones Landing                                                                                                    |
| Identifier*                                                             | cellphones-landing                                                                                                    |
| Store View *                                                            | All Store Views     Image: Constraint of the state of the state of the |
| Status *                                                                | Enabled                                                                                                    |
| Content *                                                               | • Show / Hide Editor                                                                                                    |
|                                                                         | Image: Styles       Paragraph       Font Family       Font Size         Image: Styles       Paragraph       Font Family       Font Size         Image: Styles       Paragraph       Font Family       Font Size         Image: Styles       Paragraph       Font Family       Font Size         Image: Styles       Image: Styles       Paragraph       Font Family       Font Size         Image: Styles       Image: Styles       Image: Styles       Image: Styles       Image: Styles       Image: Styles         Image: Styles       Image: Styles       Image: Styles       Image: Styles       Image: Styles       Image: Styles       Image: Styles         Image: Styles       Image: Styles                                                                                                    |
| Alternative Content                                                     |                                                                                                    |
| Activate Alternative Content<br>Stop publishing on<br>Alternate Content | Image: Show / Hide Editor         Image: Show / Hide Editor                                                                                                    |

Select **IToris Countdown Anywhere** among the list of available widgets, and its additional settings will be displayed.

| ert Widget                                                     |                                                                   | ε               |
|----------------------------------------------------------------|-------------------------------------------------------------------|-----------------|
| Widget Insertion                                               |                                                                   | 🖷 Insert Widget |
| Widget                                                         |                                                                   |                 |
| Widget Type *                                                  | IToris Countdown anywhere                                         |                 |
|                                                                | Adds a countdown block                                            |                 |
| Widget Options                                                 | Adds a countdown block                                            |                 |
| Widget Options<br>Counter Type *                               | Adds a countdown block                                            |                 |
| Widget Options<br>Counter Type *<br>Color Scheme *             | Adds a countdown block Textual Blue                               |                 |
| Widget Options<br>Counter Type *<br>Color Scheme *<br>Format * | Adds a countdown block       Textual       Blue       dd hh:mm:ss |                 |

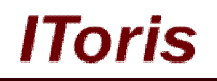

Counter Type - 2 types of counters are available - text and graphic.

Color Scheme - select the design of the counter

Format - the display format of the countdown, should it display days, hours, minutes and seconds.

Counter Size - select between small, medium and large sizes.